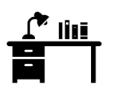

reserva de puestos de estudio en las bibliotecas de la UPM

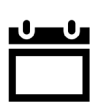

la reserva de puestos de estudio está disponible durante los periodos de #HorarioAmpliado y #BibliotecaAbierta (fines de semana y festivos)

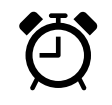

los horarios disponibles son de 9 a 15 h y de 15,05 a 21,30 h (hasta las 20,30 en #BibliotecaAbierta) : puedes hacer hasta 2 reservas de puesto

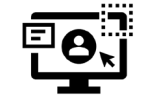

identifícate en #accedeUPM [https://upm.accede.cloud] : el ID de usuario + el PIN son los de tu carnet UPM (consulta o cambia en #PolitécnicaVirtual)

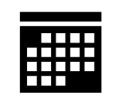

accede al <u>panel de reservas</u> y a <u>reservar puesto</u> : verás todas las salas disponibles para realizar tu reserva

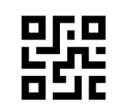

<u>confirma tu reserva</u> y recibirás un correo UPM con un código de confirmación que también tendrás disponible en <u>mis reservas</u>

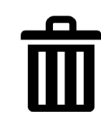

en <u>mis reservas</u> puedes anular tu reserva cuando quieras

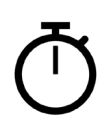

tienes <u>hasta 60 minutos</u> para ocupar tu puesto o se anulará la reserva (te avisaremos por correo) y quedará disponible

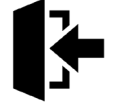

Al llegar, no olvides hacer <u>check-in</u> en el mostrador de la biblioteca con tu código de confirmación

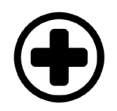

disfruta de tu puesto de estudio durante el periodo asignado; no olvides seguir las medidas de seguridad e higiene de la UPM

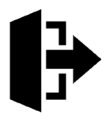

al irte, no olvides hacer <u>check-out</u> en el mostrador de la biblioteca con tu código de confirmación